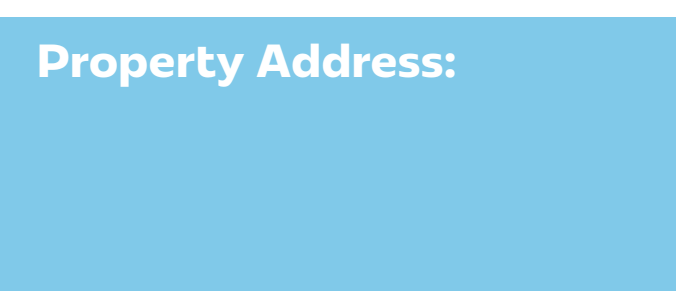

Concessions were reported on the property totaling \$

Please help me understand the breakdown, if possible.

Closing Costs: \$

Repairs: \$

Commissions: \$

Other: \$

J. Leland & Company Jared L. Preisler SRA, AI-RRS AQB Certified USPAP Instructor, #51846 801-776-5122 jared@jleland.com

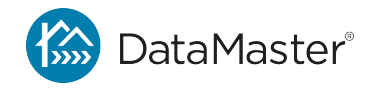

## Instructions to send the concessions survey through text message templates.

## iPhone (Text Template)

**Using Text Replacements:** 

- 1. Open a conversation in the Messages app.
- 2. Tap the text bar.
- Touch and hold the smiley face or world symbol.
- 4. Select Keyboard Settings then Text Replacement.
- 5. Tap the \*\*plus symbol (+) \*\* in the top right.
- 6. In the Phrase field, type a phrase you want to use as a shortcut.
- 7. In the Shortcut field, type the full message you want the phrase to replace.
- 8. Tap Save in the top right corner.

Once you've created a text template, you can apply it by:

- 1. Opening a new message.
- 2. Tapping the + icon in the top right.
- 3. Selecting Use template.
- 4. Choosing the template you want to use.
- 5. Tapping Apply.
- 6. Tapping Send.

## Samsung Devices

- 1. Open the Messages app.
- 2. Select the three dots above the message.
- Select Settings > More Settings >Quick Responses.
- 4. Write the message.
- 5. Press the green plus symbol (+) to save the template.

## Android Devices (using Gboard)

- Open your settings menu. (Pull down the notification tab and tap the gear. Alternatively, open the app drawer and select "Settings.")
- Navigate to Languages & input > Personal dictionary.
- 3. Tap the plus sign in the upper-right corner.
- 4. Type your phrase and the corresponding shortcut into the suggested area.

J. Leland & Company Jared L. Preisler SRA, AI-RRS AQB Certified USPAP Instructor, #51846 801-776-5122 jared@jleland.com

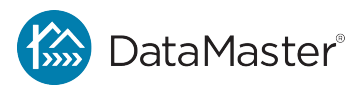